## BULLETINER UN PERIODIQUE AVEC BCDI

<u>Remarque</u> : afin d'éviter des erreurs lors de l'insertion des Mémofiches, il est indispensable de suivre toutes les consignes de saisie pour bulletiner les périodiques dépouillés par CANOPE - Solutions Documentaires (basé à Poitiers) : <u>http://documentation.solutionsdoc.net/memofiches/</u>

## Table des matières

# <u>1 : En 5 étapes, bulletiner un périodique reçu régulièrement au CDI par le menu « Gestion du fonds / Gestion des périodiques / Bulletinage / Bulletiner » :</u>

Exemple : bulletiner le numéro 519 d'octobre 2016 du périodique : 60 millions de consommateurs

#### Étape 1 : Ouvrir le menu de bulletinage :

| 1 Cliquer sur le menu « Gestion (<br>du fonds »                 | Gestion du fonds Cestion du prêt | Recherche | Diffusion, édition | Indicateurs d'activité | Outils | Changer de base | Fenêtr |
|-----------------------------------------------------------------|----------------------------------|-----------|--------------------|------------------------|--------|-----------------|--------|
|                                                                 | Acquisitions                     |           |                    |                        |        |                 |        |
| 2 Faire glisser la souris vers                                  | Gestion des périodiques          | >         | Bulletinage        |                        | >      | Voir, saisir    |        |
| « Gestion des périodiques »,<br>« Bulletinage », « Bulletiner » | Estalogage                       | >         | État de réception  |                        |        | Bulletiner      |        |
| « Dunetinage », « Dunetiner »                                   | Importation de notices           | >         | Gestion des abonne | ments ( alertes)       | >      |                 | _      |

3 Cliquer sur « Bulletiner »

### Étape 2 : Rechercher la collection du périodique à bulletiner :

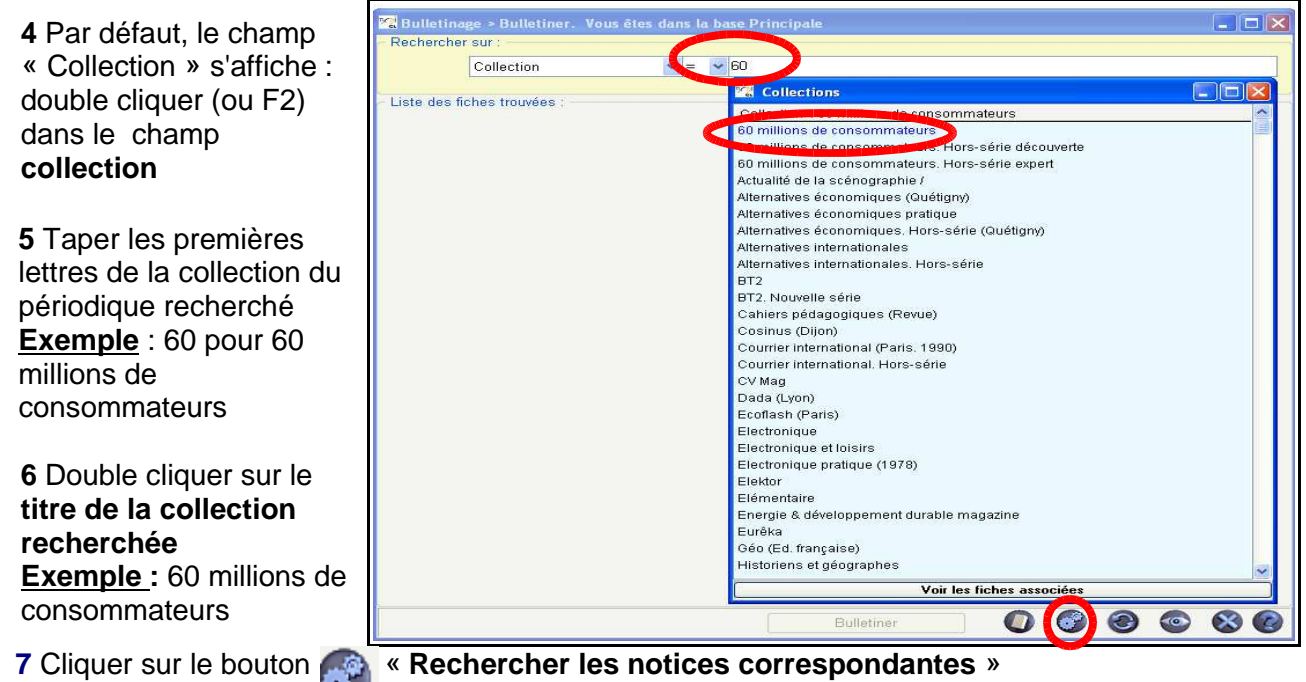

## <u>Remarques : S'il existe plusieurs formes d'une collection pour un même titre de périodique :</u>

- Vérifier laquelle de ces formes est utilisée en sélectionnant une forme et en cliquant sur le bouton en bas de l'écran « Voir les fiches associées »

 Si une ou plusieurs formes de collection sont associées à un même titre de périodique, il faudra remplacer le ou les formes erronées par une forme correcte en procédant à un changement par lots

- Si une forme de collection n'est pas associée à une fiche, il faudra supprimer cette forme de collection dans le menu « Gestion du fonds / Harmonisation de la base / Supprimer les fiches orphelines »

## Étape 3 : Rechercher le dernier numéro bulletiné dans cette collection :

Bulletinage > Bulletiner. Vous êtes dans la base Principale

|                                | Liste des fiches trouvees : 63 fiches. 1/63 | Date parution | Collection                   | NE Collect |
|--------------------------------|---------------------------------------------|---------------|------------------------------|------------|
|                                | 60 millions de consommateurs 518            | 09/2016       | 60 millions de consommateurs | 518        |
| liste des périodiques associée | 60 millions de consommateurs 517            | 07/2016       | 60 millions de consommateurs | 517        |
| tto collection cloffiche et le | 60 millions de consommateurs 516            | 06/2016       | 60 millions de consommateurs | 516        |
| tte collection s'affiche et le | 60 millions de consommateurs 515            | 05/2016       | 60 millions de consommateurs | 515        |
| ier numéro hulletiné annaraît  | 60 millions de consommateurs 514            | 04/2016       | 60 millions de consommateurs | 514        |
|                                | 60 millions de consommateurs 513            | 03/2016       | 60 millions de consommateurs | 513        |
| aut de la « Liste des fiches   | 60 millions de consommateurs 512            | 02/2016       | 60 millions de consommateurs | 512        |
|                                | 60 millions de consommateurs 511            | 01/2016       | 60 millions de consommateurs | 511        |
| vees » : cliquer sur le bouton | 60 millions de consommateurs 510            | 12/2015       | 60 millions de consommateurs | 510        |
| Illetiner » en has de l'écran  | 60 millions de consommateurs 509            | 11/2015       | 60 millions de consommateurs | 509        |
|                                | 60 millions de consommateurs 508            | 10/2015       | 60 millions de consommateurs | 508        |
|                                | 60 millions de consommateurs 507            | 09/2015       | 60 millions de consommateurs | 507        |
|                                | 60 millions de consommateurs 506            | 07/2015       | 60 millions de consommateurs | 506        |
|                                | 60 millions de consommateurs 505            | 06/2015       | 60 millions de consommateurs | 505        |
|                                | 60 millions de consommateurs 504            | 05/2015       | 60 millions de consommateurs | 504        |
|                                | 60 millions de consommateurs 503            | 04/2015       | 60 millions de consommateurs | 503        |
|                                | 60 millions de consommateurs 502            | 03/2015       | 60 millions de consommateurs | 502        |
|                                | 60 millions de consommateurs 501            | 02/2015       | 60 millions de consommateurs | 501        |
|                                | 60 millions de consommateurs 500            | 01/2015       | 60 millions de consommateurs | 500        |
|                                | 60 millions de consommateurs 499            | 12/2014       | 60 millions de consommateurs | 499        |
|                                | 60 millions de consommateurs 498            | 11/2014       | 60 millions de consommateurs | 498        |
|                                | 60 millions de consommateurs 497            | 10/2014       | 60 millions de consommateurs | 497        |
|                                | 60 millions de consommateurs 496            | 09/2014       | 60 millions de consommateurs | 496        |
|                                | 60 millions de consommateurs 495            | 07/2014       | 60 millions de consommateurs | 495        |
|                                | 60 millions de consommateurs 494            | 06/2014       | 60 millions de consommateurs | 494        |
|                                | 60 millions de consommateurs 493            | 05/2014       | 60 millions de consommateurs | 493        |
|                                | 60 millions de consommateurs 492            | 04/2014       | 60 millions de consommateurs | 492        |

#### <u>Remarques :</u>

\* **En principe le dernier numéro bulletiné s'affiche** en haut de la « liste des fiches trouvées », car cette liste affiche tous les numéros de périodiques bulletinés (= liste des existants) pour une collection dans l'ordre inverse de leur date de parution (du plus récent au plus ancien).

- Si vous avez beaucoup de périodiques pour une collection, cette liste peut parfois être longue à s'afficher (exemple : Le Monde)
- Le classement de la liste se fait sur le champ « Date parution »

\* <u>Si un ou des numéros de périodiques n'apparaissent pas dans cette liste,</u> vérifier si le périodique a été bulletiné :

cliquer sur 🛛 🧊 , puis sur « Titre », et sélectionner le périodique

- Si le périodique a été bulletiné, vérifier si une collection a été rattachée à ce numéro et si le champ « Date parution » a été rempli correctement (Pour information, le classement se fait sur le champ « Date parution »)
- Si le périodique n'a pas été bulletiné, ce numéro n'a sans doute pas été réceptionné au CDI

#### Étape 4 : Renseigner la nouvelle fiche :

Une nouvelle fiche (Fiche Nouvelle) s'affiche : remarquer le bandeau bleu en bas de la fiche

| 9 Dans le champ « Titre » :       | Image > Bulletinage > Bulletiner. (Fiche Nouvelle)     1/     63     —     —     X                                                                                                    |
|-----------------------------------|----------------------------------------------------------------------------------------------------|
| modifier le numéro du             | Enregistrement du document Voir, saisir l'analyse documentaire                                                                                                    |
| nériodique                        | Type de notice Notice générale V Support Périodique V Type Document Texte imprimé V Langue (s)                                                                                                 |
| <u>Exemple</u> : 519 va remplacer | Titre 60 millions de consommateu 5 18                                                                                                    |
| 518                               | Collection 60 millions de consommateurs Voir, saisir N° Collection 518                                                                                                    |
|                                   | Date parution 09/2016 Issn 1267-8066                                                                                                    |
|                                   | Code barre Isbn                                                                                                    |
|                                   | Editeurs Voir, saisir                                                                                                    |
|                                   | Coùt                                                                                                    |
| 10 Dans le champ                  | Collation                                                                                                    |
| « N° Collection » : modifier le   | Notes                                                                                                    |
| numéro du périodique              |                                                                                                    |
| Exemple : 519 va remplacer        | Saisi le 18/09/2016 Importé le Modifié le 18/09/2016 Fiche Id. Temporaire                                                                                                    |
| 518                               | Catalogue Uur 🗸                                                                                                    |
|                                   | Fiche dupliquée à partir des données ci-dessous :                                                                                                    |
|                                   | Titre : 60 millions de consommateurs 518                                                                                                    |
|                                   | Collection : 60 millions de consommateurs N° Collection : 518<br>Editeurs :                                                                                                    |
|                                   | Date de parution : 09/2016 Issn : 1267-8066                                                                                                    |
|                                   |                                                                                                    |
|                                   | Support: Périodique; Titre: 60 millions de consommateurs 518;<br>Collection: 60 millions de consommateurs, 518; Date parution: 09/2016; Nb. Exe.: 1;1 exemplaire(s) disponible(s): En-service; |
|                                   | O Contient<br>O Débute Vous êtes dans la base Principale.                                                                                                    |

11 Dans le champ « Date parution » : modifier la date de parution du périodique <u>Exemple</u> : 10/2016 va remplacer 09/2016

| <u>Rema</u><br>- | a <b>rques :</b> le champ « Date parution » doit être renseigné sous la forme :<br>jour/mois/année (JJ/MM/AAAA) pour un quotidien (Exemple : 1er juillet 2016 =<br>01/07/2016) |
|------------------|----------------------------------------------------------------------------------------------------|
| -                | mois/année (MM/AAAA) pour un mensuel (Exemple : 07/2016) ou un bimestriel<br>( <b>Exemple</b> : juillet-août 2016 = 07/2016)                                                   |
| -                | année (AAAA) pour un annuel (Exemple : 2016)                                                                                                    |

## Étape 5 : Enregistrer la fiche créée :

12 Cliquer sur le bouton (C) « Enregistrer la fiche » pour enregistrer votre saisie : la fenêtre « Création d'exemplaires » s'affiche

| Créa | tion (  | d'exen | npla   | ires. |    | × |
|------|---------|--------|--------|-------|----|---|
| Nomb | ore d'e | xempla | ires à | créer | (  |   |
| 1    |         |        |        |       |    |   |
|      | 6       | ОК     |        | Annul | er |   |

**13** Si vous avez reçu un seul exemplaire de périodique, cliquer sur le bouton « **OK** » (Sinon noter le nombre de périodiques reçus) : la fenêtre « Information» s'affiche

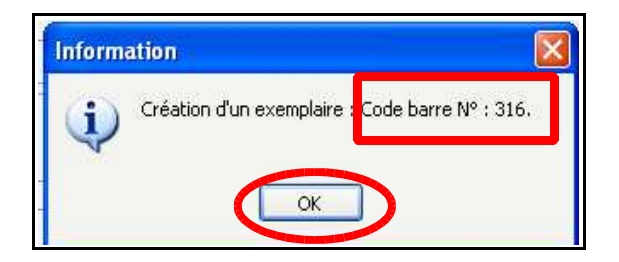

#### 14 Noter ce numéro sur votre périodique et cliquer sur « OK »

La fiche Existante s'affiche (<u>Noter le bandeau vert en bas de la fiche</u>) Remarquer que le bouton « Dépouillement (0)» et le bouton «Exemplaires (1)» s'affichent

| Type de notice Notice générale Support Périodique Type Document Texte imprimé Langue (s) Titre 60 millions de consommateurs 519 Collection 60 millions de consommateurs Notes Internation 10/2016 Issn 1267-8066 Code bare Internation Internation Int | Chregistienie | nt du document      | Voir, saisir l'ana | lyse documentaire  |               | Dépo                 | ouillement (0) | Exemplaires (1              | )            |
|----------------------------------------------------------------------------------------------------|---------------|---------------------|--------------------|--------------------|---------------|----------------------|----------------|-----------------------------|--------------|
| Title 60 millions de consommateurs 519 Signification   Collection 60 millions de consommateurs Voir, saisir   N° Collection 519   Code barre   Ibbn Ibbn   Editeurs   Coût Voir, saisir   Collection   Notes Voir, saisir   Saisi le   18/09/2016 Importé le   Modifié le 18/09/2016   Fiche Id.   HFNMDEDN1609152940039531 Temporaire   Catalogue Oui                                                                                                    | ype de notice | Notice générale     | Support P          | rériodique 🗸 🗸     | Type Document | Texte imprimé        | ✓ Langue (s)   |                             |              |
| Collection       60 millions de consommateurs       Voir, saisir       N° Collection       519         Date parution       10/2016       Issn       1267-8066         Code bare       Isbn       Voir, saisir       Voir, saisir         Editeurs       Voir, saisir       Voir, saisir       Voir, saisir         Coût       Voir, saisir       Voir, saisir       Voir, saisir         Coût       Voir, saisir       Voir, saisir       Voir, saisir         Coût       Voir, saisir       Voir, saisir       Voir, saisir         Collation       Voir, saisir       Voir, saisir       Collation         Saisi le       18/09/2016       Importé le       Modifié le       18/09/2016       Fiche Id.       HFNMDEDN1609152940039531       Temporaire         Catalogue       Oui       Catalogue       Oui       Catalogue       Oui                                                                                                    | Titre         | 60 millions de cons | sommateurs 519     |                    |               |                      |                | ) Sig                       | nificat<br>1 |
| Date parution 10/2016 Issn 1267-3066   Code bare Isbn Voir, sais   Editeurs Voir, sais   Coliation Collation   Notes Saisi le 18/09/2016   Importé le Modifié le 18/09/2016   Fiche Id. HFNMDEDN1609152940039531 Temporaire   Catalogue Oui                                                                                                    | Collection    | 60 millions de cons | ommateurs          |                    | N             | /oir, saisir N° Coll | ection 519     |                             |              |
| Code barre       Isbn         Editeurs       Voir, sais         Colt       Collation         Notes       Saisi le 18/09/2016         Saisi le 18/09/2016       Importé le Modifié le 18/09/2016         Fiche Id.       HFNMDEDN1609152940039531         Catalogue       Oui                                                                                                    | Date parution | 10/2016             | Issn               | 1267-8066          |               |                      | N.,            |                             |              |
| Editeurs          Coût                                                                                                    | Code barre    |                     | Isbn               |                    |               |                      |                |                             |              |
| Coût                                                                                                    | Editeurs      |                     |                    |                    |               |                      |                | Voir                        | , sais       |
| Collation Notes Saisi le 18/09/2016 Importé le Modifié le 18/09/2016 Fiche Id. HFNMDEDN1609152940039531 Temporaire Catalogue Oui                                                                                                    | Coût          |                     |                    |                    |               |                      |                |                             |              |
| Notes Saisi le 18/09/2016 Importé le Modifié le 18/09/2016 Fiche Id. HFNMDEDN1609152940039531 Temporaire Catalogue Oui                                                                                                    | Collation     |                     |                    |                    |               |                      |                |                             |              |
| Saisi le 18/09/2016 Importé le Modifié le 18/09/2016 Fiche Id. HFNMDEDN1609152940039531 Temporaire Catalogue Oui                                                                                                    | Notes         |                     |                    |                    |               |                      |                |                             |              |
|                                                                                                    | Saisi le      | 18/09/2016 Im       | porté le           | Modifié le 18/09/2 | 2016 Fiche Id | . HFNMDEDN16091      | 52940039531    | Temporaire [<br>Catalogue [ | Oui          |

#### Information sur le bouton « Dépouillement (0)» :

- Lors de leur insertion, les MémoFiches viendront se stocker dans ce bouton « Dépouillement », qui indiquera le nombre d'articles dépouillés.
- Si vous souhaitez cataloguer des articles d'un périodique, cliquez sur ce bouton, et saisissez les champs dans les deux onglets : description bibliographique et analyse documentaire

#### Information sur l'onglet « Voir, saisir l'analyse documentaire » :

Pour un périodique non dépouillé par les MémoFiches ou par vous, et pour lequel on ne souhaite pas remplir le bouton « Dépouillement », il peut être intéressant de remplir les champs de l'onglet « Voir, saisir l'analyse documentaire ».

### Étape 5 : Vérifier le bulletinage créé :

- Fermer la fenêtre « Bulletinage > Bulletiner. (Fiche Existante) »

- <u>Le numéro que vous venez de créer doit se retrouver en haut de la liste des fiches</u> <u>trouvées :</u>

| _ |                           |                                   |                 |                              |   |          |          |
|---|---------------------------|-----------------------------------|-----------------|------------------------------|---|----------|----------|
|   | Bulletinage > Bulletin    | Vous êtes dans la base Principale |                 |                              | _ |          | $\times$ |
|   | Rechercher sur :          |                                   |                 |                              |   |          |          |
| I | Collec                    | ion ~ = ~ 60 mi                   | llions de conso | ommateurs                    |   |          |          |
|   | - Liste des fiches trouvé | : 64 fiches. 1/64                 |                 |                              |   |          |          |
|   | Titre                     |                                   | Date parution   | Collection                   |   | N° Colle | ct ^     |
| L | 60 millions de consomma   | ateurs 519                        | 10/2016         | 60 millions de consommateurs |   | 519      |          |
| L | 60 millions de consomma   | ateurs 518                        | 09/2016         | 60 millions de consommateurs |   | 518      |          |
| L | 60 millions de consomma   | ateurs 517                        | 07/2016         | 60 millions de consommateurs |   | 517      |          |
| L | 60 millions de consomma   | ateurs 516                        | 06/2016         | 60 millions de consommateurs |   | 516      |          |
| L | 60 millions de consomma   | ateurs 515                        | 05/2016         | 60 millions de consommateurs |   | 515      |          |

**Pour bulletiner un autre périodique de la même collection**, recommencer la procédure de 8 à 14.

#### Pour bulletiner un périodique différent :

- Cliquer sur le bouton () « Effacer les champs de la fiche » afin d'effacer le bulletinage précédent

- Recommencer la procédure de 4 à 14.

# 2 : Bulletiner pour la première fois un périodique correspondant à un nouvel abonnement du CDI par le menu « Gestion du fonds / Gestion des périodiques / Bulletinage / Voir, saisir » :

<u>Remarque</u> : afin d'éviter des erreurs lors de l'insertion des Mémofiches, il est indispensable de suivre toutes les consignes de saisie pour bulletiner les périodiques dépouillés par CANOPE - Solutions Documentaires (basé à Poitiers) http://documentation.solutionsdoc.net/memofiches/\_

**Exemple : bulletiner le numéro 102 de septembre 2016 du périodique : Philosophie magazine** 

| 1 Cliquer sur le menu « Gestion   | Gestion du fonds Gestion du prêt | Recherche | Diffusion, édition In | dicateurs d'activité | Outils | Changer de base | Fei |
|-----------------------------------|----------------------------------|-----------|-----------------------|----------------------|--------|-----------------|-----|
| au tonas »                        | Acquisitions                     | >         |                       |                      |        |                 |     |
| 2 Faire glisser la souris vers    | Gestion des périodiques          | >         | Bulletinage           |                      | >      | Voir, saisir    |     |
| « Bulletinage », « Voir, saisir » | Catalogage                       | >         | Etat de réception     |                      |        | Bulletiner      |     |
|                                   | Importation de notices           | >         | Gestion des abonneme  | ents (10 alertes)    | >      |                 | _   |

3 Cliquer sur « Voir, saisir »

Espace Doc web de l'Académie de Lyon

La fenêtre suivante s'affiche :

| Bulletinage >      | Voir, saisir.     |              |                           |               |              |               |         |            |          |
|--------------------|-------------------|--------------|---------------------------|---------------|--------------|---------------|---------|------------|----------|
| Enregistreme       | nt du document    | Voir, sais   | ir l'analyse documentaire |               |              |               |         |            |          |
| Type de notice     | Notice générale   | Sup          | port Périodique           | Type Document | Texte imprir | né            | 🖌 Langu | e (s) Fre  | >        |
| Titre              |                   |              |                           |               |              |               |         | Sic Nor    | n 🔊      |
| Collection         |                   |              |                           |               | /oir, saisir | N° Collection |         | >          |          |
| Date parution      |                   |              | Issn                      |               |              |               |         |            |          |
| Code barre         |                   |              | Isbn                      |               |              |               |         |            |          |
| Editeurs           |                   |              |                           |               |              |               |         | Voir       | , saisir |
| Coût               |                   |              |                           |               |              |               |         |            |          |
| Collation          |                   |              |                           |               |              |               |         |            |          |
| Notes              |                   |              |                           |               |              |               |         |            | K N      |
| Saisi le           | 01/10/2012 In     | nporté le    | Modifié le                | Fiche Ic      |              |               |         | Temporaire | Non 🐱    |
|                    |                   |              |                           |               | 1            |               |         | Catalogue  | Oui 🗸    |
|                    |                   |              |                           |               |              |               |         |            |          |
|                    |                   |              |                           |               |              |               |         |            |          |
|                    |                   |              |                           |               |              |               |         |            |          |
|                    |                   |              |                           |               |              |               |         |            |          |
|                    |                   |              |                           |               |              |               |         |            |          |
|                    |                   |              |                           |               |              |               |         |            |          |
|                    |                   |              |                           |               |              |               |         |            |          |
| Contient<br>Débute | Vous êtes dans la | i base Princ | zipale.                   | € < (         | 0            | 00            | 00      |            | 8        |

**4** Dans le champ « Titre » : **écrire le nom du périodique avec son numéro.** <u>Exemple</u> : écrire Philosophie magazine

5 Vérifier que « Non » soit sélectionné dans le champ « Significatif ? »

(Si « Oui » était coché : la recherche Usager en thème de BCDI et la recherche « tous les critères » d'e-sidoc porteraient sur ce titre)

6 Dans le champ « Collection » : double cliquer sur la collection recherchée (Si elle n'existe pas, cliquer sur le bouton Voir, saisir » afin de la créer). <u>Exemple</u> : écrire Philosophie magazine

7 Dans le champ « N° Collection » : écrire le numéro du périodique. Exemple : écrire 102

8 Dans le champ « Date parution » : écrire la date de parution du périodique. <u>Exemple</u> : écrire 09/2016

#### La fiche suivante s'affiche avec les informations

| 217222        | nt du document   | Voir, s   | saisir l'an | alyse documentaire |   |               |              |               |            |      |          |          |
|---------------|------------------|-----------|-------------|--------------------|---|---------------|--------------|---------------|------------|------|----------|----------|
| ype de notice | Notice générale  | ~ :       | Support     | Périodique         | ~ | Type Document | Texte impri  | mé 🗸          | Langue (s) | fre/ |          |          |
| Titre         | Philosophie maga | zine 102  |             |                    |   |               |              |               |            | ^    | Si       | gnifica  |
|               |                  |           |             |                    |   |               |              |               |            |      | No       | n        |
| Collection    | Philosophie maga | zine      |             |                    |   | N             | /oir, saisir | N° Collection | 102        |      |          |          |
| Date parution | 09/2016          |           | lssn        | 1951-1787          |   |               |              |               |            |      |          |          |
| Code barre    |                  |           | Isbn        |                    |   |               |              |               |            |      |          |          |
| Editeurs      |                  |           | 1.          |                    |   |               |              |               |            |      | Vo       | ir, sais |
| Coût          | -                |           |             |                    |   |               |              |               |            |      |          |          |
| 0000          | ]                | 1         |             |                    |   |               |              |               |            |      |          |          |
| Collation     |                  |           |             |                    |   |               |              |               |            |      |          |          |
| Notes         |                  |           |             |                    |   |               |              |               |            |      |          |          |
|               |                  |           |             |                    |   |               |              |               |            |      |          |          |
| Saisi le      | 18/09/2016 In    | nporté le |             | Modifié le         |   | Fiche Id      |              |               |            | Ten  | nporaire | Non      |
|               |                  | <u>.</u>  |             |                    |   | 1             | 1            |               |            |      | tologuo  | Oui      |
|               |                  |           |             |                    |   |               |              |               |            | 0    | atalogue | Our      |
|               |                  |           |             |                    |   |               |              |               |            |      |          |          |
|               |                  |           |             |                    |   |               |              |               |            |      |          |          |
|               |                  |           |             |                    |   |               |              |               |            |      |          |          |
|               |                  |           |             |                    |   |               |              |               |            |      |          |          |
|               |                  |           |             |                    |   |               |              |               |            |      |          |          |
|               |                  |           |             |                    |   |               |              |               |            |      |          |          |
|               |                  |           |             |                    |   |               |              |               |            |      |          |          |
|               |                  |           |             |                    |   |               |              |               |            |      |          |          |

<u>Remarques :</u> le champ « Date parution » doit être renseigné sous la forme : - jour/mois/année (JJ/MM/AAAA) pour un quotidien (Exemple : 1er juillet 2016 = 01/07/2016) - mois/année (MM/AAAA) pour un mensuel (Exemple : 07/2016) ou un bimestriel

- (Exemple : juillet-août 2016 = 07/2016)
- année (AAAA) pour un annuel (Exemple : 2016)

9 Cliquer sur le bouton 💟 « Enregistrer la fiche » pour enregistrer votre saisie : la fenêtre « Création d'exemplaires » s'affiche

| Créa | tion d'exemplaires.       |    |
|------|---------------------------|----|
| Nom  | ore d'exemplaires à créer | Ê. |
| U    |                           |    |
|      | OK Annul                  | er |

10 Si vous avez reçu un seul exemplaire de périodique, **noter 1, à la place de 0**, puis cliquer sur le bouton « **OK** » (Sinon noter le nombre de périodiques reçus) : la fenêtre « Information» s'affiche

11 Noter ce numéro sur votre périodique et cliquer sur « OK »